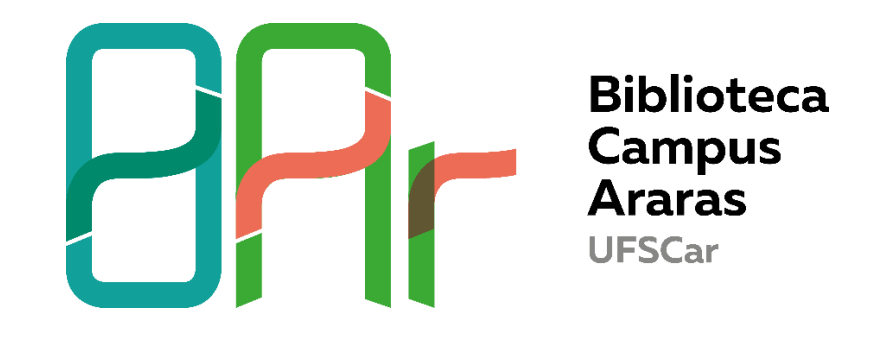

## TUTORIAL GOOGLE ACADÊMICO- COMO CRIAR UM PERFIL E ADICIONAR PUBLICAÇÕES

1- Acesse <u>https://scholar.google.com.br/</u> e clique em **Fazer login**. O login é seu e-mail e senha para acesso ao gmail; caso não tenha você deve criar uma conta.

| 🗮 🐟 Meu perfil 🔺 Minha biblioteca |                                                     | FAZER LOGIN        |
|-----------------------------------|-----------------------------------------------------|--------------------|
|                                   | Google Acadêmico                                    |                    |
|                                   | Em qualquer idioma O Pesquisar páginas em Português |                    |
|                                   | Sobre os ombros de gigantes                         |                    |
|                                   |                                                     |                    |
|                                   |                                                     |                    |
|                                   |                                                     |                    |
| C) DT.RP                          | Airde                                               | Privaridada Tarmos |
| 2- Entre em Meu per               | fil                                                 |                    |
| 🚍 🐑 Meu perfil ★ Minha biblioteca |                                                     |                    |
|                                   | Google Acadêmico                                    |                    |
|                                   | Em qualquer idioma O Pesquisar páginas em Português |                    |

3- Preencha seu perfil- você pode adicionar áreas de interesse, adicionar coautores (menu superior) ou visualizar suas estatísticas, após adicionar seus trabalhos (lado direito)

| ≡ Google Acadêmico                                                                                                    |        |          |                                                                                                    | ९ 🚯 |
|----------------------------------------------------------------------------------------------------|--------|----------|----------------------------------------------------------------------------------------------------|-----|
| Adicione áreas de interesse Ajude seus colegas a encontrar vocé. ADICIONAR ADICIONAR ADICIONAR                                                                                                    |        |          | L                                                                                                    |     |
| Cristina Marchetti Maia (orcid.org/0000-0001-8442-<br>8386) /<br>Universidade Federal de São Carlos<br>E-mail confirmado em ufscar.br                                                                                |        | SEGUINDO | Citado por         Todos         Desde 2014           Citações         4         3           Indee h         2         1           Índee 10         0         0 |     |
|                                                                                                    | DO POR | ANO      | 2                                                                                                    |     |
| SERVIÇO DE REFERÊNCIA ON-LINE: PRESSUPOSTO PARA UMA BIBLIOTECA 2.0<br>AM MORAES, M. Cristina Marchetti, RC RAMOS, SA da SILIVA                                                                                       | 2      | 2010     |                                                                                                    |     |
| Uma nova proposta de classificação de histórias em quadrinhos<br>HM Paşeů, CM Maia, ME Bassoli, TA Lima<br>Bibliotime 3 (2), 1-10                                                                                    | 2      | 2007     | 1                                                                                                    |     |
| A COMPETÊNCIA INFORMACIONAL E FAKE NEWS: UMA REFLEXÃO SOB A<br>PERSPECTIVA DO MARGO CIVIL DA INTERNET E DE ISUACIO RAMONET<br>COM Mara, AC Farrora, VO Martinez<br>Com Mara, AC Farrora, VO Martinez                 |        | 2018     | 2010 2011 2012 2013 2014 2015 2016 2017 O                                                                                                    |     |
| <ul> <li>Participação da biblioteca da Unesp-câmpus de Rio Claro em estudo de arquitetura da<br/>informação do site<br/>CM Maia, M2 Tronco<br/>XVI Congresso Braisleiro de Biblioteconomia e Documentação</li> </ul> |        | 2015     | Coautores EDITAR<br>Amanda Martins Moraes Bibliotecária, Instituto Federal de >                                                                                 |     |
| Estatísticas de uso dos recursos 2.0 disponíveis na Biblioteca da UNESP - Campus de                                                                                                    |        | 2014     |                                                                                                    |     |

4- Adicione suas publicações- clique em Adicionar artigos

| TÍTULO                              | ۵                          | :                           |                                                                  | CITADO POR | ANO  |                             | 2               |  |
|-------------------------------------|----------------------------|-----------------------------|------------------------------------------------------------------|------------|------|-----------------------------|-----------------|--|
| SERVIÇO<br>AM MORA                  | Adicia                     | onar grupos de              | PRESSUPOSTO PARA UMA BIBLIOTECA 2.0<br>S SA da SILVA             | 2          | 2010 |                             |                 |  |
| Uma nov<br>HM Pajeú,<br>Biblionline | Adicia                     | onar artigos                | ) histórias em quadrinhos                                        | 2          | 2007 |                             | 1               |  |
| A COMPE<br>PERSPE<br>CM Maia, A     | Confi<br>de ar             | gurar atualizações<br>tigos | E FAKE NEWS: UMA REFLEXÃO SOB A<br>INTERNET E DE IGNACIO RAMONET |            | 2018 | 2010 2011 2012 2013 2014 20 | 115 2016 2017 0 |  |
| XIX Enconti                         | U INACIU                   | nar de riesquisa em Giend   | na da Informação (ENANCIB), 1982-1989                            |            |      | Coautores                   | EDITAR          |  |
| Participaç<br>informaçã             | ão da<br>o do s<br>7 Tronc | biblioteca da Unesp-<br>ite | câmpus de Rio Claro em estudo de arquitetura da                  |            | 2015 | Amanda Martins Mor          | aes 、           |  |

5- Digite seu nome completo e clique no símbolo de Procurar

| E-mail                                                                                                   | X Adicionar artigos                                                                                                    | 4 3<br>2 1<br>0 0                              |
|----------------------------------------------------------------------------------------------------|----------------------------------------------------------------------------------------------------|------------------------------------------------|
| TÍTULO 🖽 🚦                                                                                               | Cristina Marchetti Maia                                                                                                    |                                                |
| SERVIÇO DE REFER                                                                                         | Selecione artigos que você escreveu.                                                                                                    |                                                |
| AM MORAES, M Cristina M<br>Uma nova proposta de                                                          | SERVIÇO DE REFERÊNCIA ON-LINE: PRESSUPOSTO PARA UMA BIBLIOTECA 2.0 NO PERFIL<br>AM MORAES, M Cristina Marchetti, RC RAMOS 2010                                                              | 1                                              |
| HM Pajeú, CM Maia, ME Ba<br>Biblionline 3 (2), 1-10                                                      | <ul> <li>Marketing via web em bibliotecas universitárias: proposta de remodelação da home page do serviço de<br/>biblioteca da Escola de Engenharia de São Carlos-USP</li> </ul>            |                                                |
| A COMPETENCIA INF<br>PERSPECTIVA DO M,<br>CM Maia, AC Furnival, VC I<br>XIX Encontro Nacional de F       | ACP Gomes, RA Paschoalino, CM Maia, HM Pajoù, - 2006<br>A COMPETÈNCIA INFORMACIONAL E FAKE NEWS: UMA REFLEXÃO SOB A PERSPECTIVA DO NO PERPL<br>MARCO CUILD AN INFORMET E DE GIANCIO RAMONET | 013 2014 2015 2016 2017 U                      |
| Participação da bibliote                                                                                 | CM Mala, AC Furnival, VC Martinez - XIX ENCONTRO NACIONAL DE PESQUISA EM, 2018                                                                                                    | EDITAR                                         |
| CM Maia, MZ Tronco<br>XVI Congresso Brasileiro de                                                        | Universidade sustentável (SGA): beneficios e oportunidades<br>, RM Seneda, RC Ramos, APS Medeiros, CM Maia Congresso de extensão universitária da, 2015                                     | Martins Moraes<br>ăria, Instituto Federal de > |
| Estatísticas de uso do:<br>Rio Claro                                                                     | USO DE FERRAMENTAS COLABORATIVAS EM TRABALHO COLETIVO<br>CR Inoue, CM Maia, SN Yassuda, APR Oliveira                                                                                        |                                                |
| XVIII Seminário Nacional de                                                                              | Avaliação do uso do serviço de autoatendimento com tecnologia RFID na Biblioteca da Unesp. NO PERFIL<br>Câmpus de Rio Claro                                                                 |                                                |
| Availação do USO do Si<br>Unesp-Câmpus de Ric<br>AA Puerta, CM Maia, JM da<br>Anais do Congresso Brasile | AA Puerta, CM Mala, JM da Silva, MCB Uegaspen Anais do Congresso Brasileiro de, 2013  teste de submisso SRC Sorree, Revisito da Testes da INIOESC. Joaraha SCCaran 2018                     |                                                |
| Experiência na implan                                                                                    |                                                                                                    |                                                |

- 6- Confirme se você é mesmo o autor do(s) trabalho(s) localizado(s); em caso positivo, selecione o(s) artigo(s) e adicione em seu perfil
- 7- Para fazer qualquer alteração em seu trabalho, clique no título e em editar.

| -                                  |                            | · · · · · · · · ·                                                                                                    |            |
|------------------------------------|----------------------------|----------------------------------------------------------------------------------------------------|------------|
| TÍTULO                             | ×                          |                                                                                                    | 2          |
| SERVIÇ<br>AM MORA                  |                            |                                                                                                    |            |
| Uma nov<br>HM Pajeú<br>Biblionline | A COMPETI<br>MARCO CIV     | ÊNCIA INFORMACIONAL E FAKE NEWS: UMA REFLEXÃO SOB A PERSPECTIVA DO<br>/IL DA INTERNET E DE IGNACIO RAMONET                                                       | 1          |
| A COME                             | Autores                    | Cristina Marchetti Maia, Ariadne Chloe Furnival, Vinício Carrilho Martinez                                                                                       | D16 2017 0 |
| PERSPE                             | Data de                    | 2018/10                                                                                                    | 2010       |
| XIX Encor                          | Conferência                | XIX Encontro Nacional de Pesquisa em Ciência da Informação (ENANCIB)                                                                                             |            |
| Participa                          | Páginas                    | 1982-1989                                                                                                    | EDITAR     |
| informaç<br>CM Maia,               | Editora                    | http://enancib.marilia.unesp.br/index.php/XIXENANCIB/xixenancib/paper/viewFile/1562/1555                                                                         |            |
| XVI Congr                          | Descrição                  | A Competência Informacional consiste no desenvolvimento de competências no<br>indivíduo para compresensão de todo o proceseo informacional desde babilidades     | eral de    |
| Estatísti                          |                            | técnicas como proporcionar o desenvolvimento do pensamento crítico e reflexivo sobre                                                                             |            |
| CM Maia,                           |                            | as fontes de informação e o uso da informação baseado em aspectos éticos e legais.<br>Sendo esta temática meu obieto de pesquisa no mestrado do Programa de Pós- |            |
| XVIII Sem                          |                            | Graduação em Ciência da Informação da Universidade Federal de São Carlos, a<br>proposta deste artino é relacionar a competência informacional com discussões     |            |
| Avaliaçã                           |                            | realizadas na disciplina "Questões Jurídicas do Acesso e Uso da Informação", do                                                                                  |            |
| AA Puerta                          |                            | em vista a repercussão sobre fake news nos meios de comunicação e algumas                                                                                        |            |
| Anais do 0                         |                            | discussoes realizadas em sala de aula, bem como sua conexao com a minna<br>pesquisa                                                                              |            |
| Experiêr                           | Artigos do                 | A COMPETÊNCIA INFORMACIONAL E FAKE NEWS: UMA REFLEXÃO SOB A                                                                                                    |            |
| CM Maia,                           | Google<br>Acadêmico        | PERSPECTIVA DO MARCO CIVIL DA INTERNET E DE IGNACIO RAMONET<br>CM Maia, AC Furnival, VC Martinez - XIX ENCONTRO NACIONAL DE PESQUISA                             |            |
| XVII Semi                          |                            | EM, 2018                                                                                                    |            |
| Capacita                           |                            |                                                                                                    |            |
| Cāmpus                             | BC Damas VD Starti         |                                                                                                    |            |
| XVII Semi                          | nário Nacional de Bibliote | cas Universitárias                                                                                                    |            |

8- Caso não encontre suas publicações pelo google, clique em Adicionar artigo manualmente

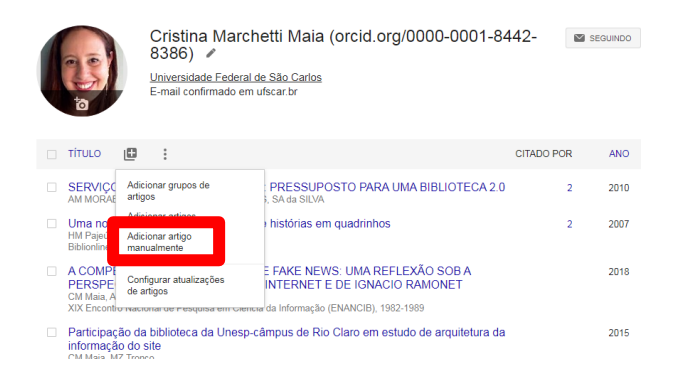

9- Você pode entrar no seu perfil também pelo menu localizado ao lado esquerdo.

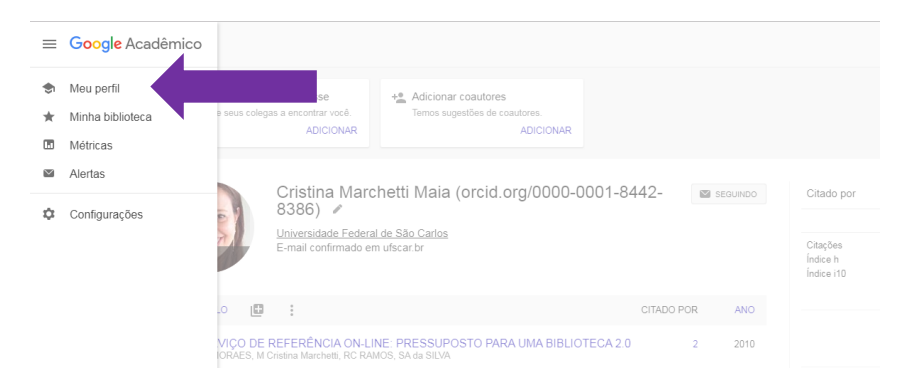

10-Confira as métricas das principais publicações em diversos idiomas

| ≡  | Google Scholar      |     |                                          |           |                      |
|----|---------------------|-----|------------------------------------------|-----------|----------------------|
| ۲  | Meu perfil          |     |                                          |           |                      |
| *  | Minha biblioteca    |     |                                          | ţ         | ortuguês 🔹           |
|    | Métricas<br>Alertas |     | Publicação                               | Índice h5 | Mediana<br><u>h5</u> |
|    | Alondo              | 1.  | Ciência & Saúde Coletiva                 | <u>47</u> | 63                   |
| φ. | Configurações       | 2.  | Cadernos de Saúde Pública                | <u>42</u> | 55                   |
|    |                     | 3.  | Revista de Saúde Pública                 | <u>39</u> | 52                   |
|    |                     | 4.  | Epidemiologia e Serviços de Saúde        | <u>33</u> | 46                   |
|    |                     | 5.  | Saúde em Debate                          | <u>30</u> | 41                   |
|    |                     | 6.  | Revista Brasileira de Enfermagem         | <u>29</u> | 40                   |
|    |                     | 7.  | Interface - Comunicação, Saúde, Educação | <u>29</u> | 38                   |
|    |                     | 8.  | Revista da Escola de Enfermagem da USP   | <u>28</u> | 34                   |
|    |                     | 9.  | Saúde e Sociedade                        | <u>26</u> | 32                   |
|    |                     | 10. | Revista Brasileira de Epidemiologia      | <u>25</u> | 36                   |
|    |                     | 11. | Revista de Administração de Empresas     | <u>24</u> | 32                   |
|    |                     | 12. | Escola Anna Nery                         | 24        | 29                   |

11-E criar alertas para sua pesquisa- essa ferramenta permite que você seja notificado por e-mail sobre novas publicações do assunto que pesquisou

| A qualquer momento                                      | Dica: Pesquisa para resultados somente em português (Brasil). Você pode especificar seu idioma para pesqu                                                                                                    | isa em Configurações do Acadêmico |  |
|---------------------------------------------------------|----------------------------------------------------------------------------------------------------|-----------------------------------|--|
| Desde 2020<br>Desde 2019<br>Desde 2016                  | (HTML) <b>Information literacy</b> : princípios, filosofia e prática<br><u>EA Dudziak</u> - Ciência da informação, 2003 - SciELO Brasil<br>Appeared in literature in 1974 the <b>Information Literacy</b> binds the necessity to exercise the                                                                                                    | [HTML] scielo.br                  |  |
| Classificar por relevância<br>Classificar por data      | domain on the increasing informational universe. Incorporating abilities, knowledge and values related to the search, access, evaluation, organization and diffusion of information ☆ 99 Citado por 482 Artigos relacionados Todas as 20 versões ≫                                                                                                    |                                   |  |
| Em qualquer idioma<br>Pesquisar páginas em<br>Português | נאדאנן O movimento da competência informacional: uma perspectiva para o ור<br>letramento informacional<br>B Campello - Ciência da informação, 2003 - SciELO Brasil<br>RESUMO O objetivo deste trabalho é analisar a competência informacional (information                                                                                                    | [HTML] scielo.br                  |  |
| ✓ incluir patentes ✓ incluir citações                   | itteracy), que surgiu nos Estados Unidos na decada de 1970 e representa o estorço da<br>classe bibliotecária americana para ampliar o seu papel dentro das instituições<br>☆ ワワ Citado por 276 Artigos relacionados Todas as 6 versões ≫                                                                                                    |                                   |  |
| Criar alerta                                            | (HTML] Inclusão digital e educação para a <b>competência informacional</b> : uma<br>questão de ética e cidadania<br>H Silva, <u>O Jambeiro</u> , J Lima, MA Brandão - Ciência da Informação, 2005 - SciELO Brasil<br>This paper tries to conceptualize digital inclusion. It results from an internal discussion in the<br>Gepindi (Study Group on Information Policies and Digital Inclusion), which is linked to the<br>Graduate Program of Information Science, at the Federal University of Bahia, Brazil. The<br>☆ 99 Citado por 223 Artigos relacionados Todas as 14 versões Ø | [HTML] scielo.br                  |  |
| onforme o non                                           | ne do seu alerta e seu e-mail e clique em "Criar a                                                                                                    | alerta"                           |  |
| Consulta de alerta: "competênc                          | ia informacional" <u>QR</u> "information literacy"                                                                                                    |                                   |  |
| E-mail: cristinamma                                     | aia@gmail.com                                                                                                    |                                   |  |
|                                                         |                                                                                                    |                                   |  |